## eFiling ITR14 Loading system issue.

Dear Taxpayers,

We are aware that some users are experiencing difficulties opening the ITR14 Return on eFiling, as it continues to load repeatedly. While our developers are actively investigating and working on a permanent solution, we have identified a temporary workaround to address this issue.

**Step 1:** Click on the 'Incorrect return type?' button on the Incometax work page of eFiling. This will prompt the Incorrect return type dialog box to display.

|                                        |                                                                                   | Home User Organisations Returns                  | Customs Duties & Levies Services Tax S | Status Contact Log Out |
|----------------------------------------|-----------------------------------------------------------------------------------|--------------------------------------------------|----------------------------------------|------------------------|
| Tax Reference Number<br>0013192141     | Portolio<br>marghal4565029 - Maseng Viljoen Inc 👻                                 | Taxpayer<br>ABE Projects and Maintenance × Corga | nisation                               |                        |
| Identification Number<br>7602090038080 | INCOME TAX WORK PAGE                                                              |                                                  | 2                                      |                        |
| My Profile                             | Taxpayer Name ABE Projects and Maintenance CC Tax Period                          | eFiling Status                                   | Issued                                 |                        |
| SARS Correspondence                    | 2023<br>Tax Reference<br>9052301182                                               |                                                  |                                        |                        |
| Returns Issued                         | Return type<br>ITR14                                                              |                                                  |                                        |                        |
| Income Tax<br>(ITR14/ITR12T/IT12EI)    | RETURN<br>TYPE STATUS                                                             | DATE LAST<br>UPDATED BY VERSION RESULTS          |                                        |                        |
| Provisional Tax (IRP6)                 | ITR14 Issued Maintain Legal Entity Details                                        | 2024/03/20 1 Not Requested                       |                                        |                        |
| Returns History                        | Request Historic Documents Refund Status Refresh Return<br>Incorrect return type? | Submitted at Branch Return Submission Dashboard  |                                        |                        |
| Returns Search                         |                                                                                   |                                                  |                                        |                        |
| Levies and Duties                      |                                                                                   |                                                  |                                        |                        |
| Third Party Data Certificate<br>Search |                                                                                   |                                                  |                                        |                        |
| Third Party Data                       |                                                                                   |                                                  | LIVE CHAT                              | ASK A QUESTION?        |

**Step 2:** Click the 'Continue' button to switch to the IT12EI return.

| Miss MARGARET<br>HALGRYN 🗿                                                                                                    | Portolio<br>marghal4565029 - Maseng Viljoen Inc 👻                                                                                                    | Taxpayer<br>ABE Projects and Maintenance • : Organisation             |                 |
|----------------------------------------------------------------------------------------------------|----------------------------------------------------------------------------------------------------|-----------------------------------------------------------------------|-----------------|
| Tax Reference Number<br>0013192141<br>Identification Number<br>7602090038080<br>My Profile                                                 | INCOME TAX WORK PAGE Taxpayer Name ABE Projects and Maintenance Tax Partied Tax Reference 2                                                                                                    | CC Issued                                                             |                 |
| SARS Correspondence Returns Issued Income Tax (TTR14/TTR121/TT12E) Provisional Tax (IRP6) Returns History Returns Search Levies and Duties | Return Type     Imcom       RETURN     TATUS       TR14     Issued       Modeline Legis Entry Decisis     Refund St       Request Helone Decuments     Refund St       Record return type?     Refund St | et return type<br>we chosen to submit a different type of return.<br> |                 |
| Third Party Data Certificate<br>Search<br>Third Party Data                                                                                 |                                                                                                    |                                                                       | ASK & QUESTION? |

**Step 3:** Once the requested return is displayed, click the 'Incorrect return type?' button again. This will bring up the Incorrect return type dialog box once more.

| Miss MARGARET<br>HALGRYN 0                                                                  | Portfolio<br>marghal4565029 - Maseng Viljoen Inc ABE Projects and Maintenance : Organisation                                                                                                    |
|---------------------------------------------------------------------------------------------|----------------------------------------------------------------------------------------------------|
| Tax Reference Number<br>0013192141<br>Identification Number<br>76602090038080<br>My Profile | INCOME TAX WORK PAGE  Taxpayer Name ABE Projects and Maintenance CC Tax Period 2023 Tax Reference 9052301182                                                                                                    |
| SARS Correspondence                                                                         | Return Type IT12EI                                                                                                    |
| Returns Issued<br>Income Tax<br>(TTR14/TTR12T/T12EI)<br>Provisional Tax (IRP6)              | RETURN         STATUS         DATE         LAST<br>UPDATED BY         VERSION           TIT2E1         Return was replaced with latest version         2024/03/20         1           Maintain Legal Entity Details         Incorrect return type?         3 |
| Returns History                                                                             |                                                                                                    |
| Returns Search                                                                              |                                                                                                    |
| Levies and Duties                                                                           |                                                                                                    |
| Third Party Data Certificate<br>Search                                                      |                                                                                                    |
| Third Party Data                                                                            | LIVE CHAT 💮 ASK A QUESTION?                                                                                                    |

**Step 4:** Click the 'Continue' button to switch back to the ITR14 return.

| Miss MARGARET<br>HALGRYN 3                                                                                                    | Portolio<br>marghal4565029 - Maseng Viljoen Inc 👻                                                                                                    | Taxpayer<br>ABE Projects and Maintenance 🝷 : Organisation                                                                                                    |                 |
|----------------------------------------------------------------------------------------------------|----------------------------------------------------------------------------------------------------|----------------------------------------------------------------------------------------------------|-----------------|
| Tax Reference Number<br>0013192141<br>Identification Number<br>7602990038060<br>My Profile                                                                            | INCOME TAX WORK PAGE<br>Taxpayer Name<br>ABE Projects and Maintenance CC<br>Tax Period<br>2023<br>Tax Reference                                                                                          | eFiling Status<br>Issued                                                                                                    |                 |
| SARS Correspondence Returns Issued Income Tax (TR14/TR122/T112E)) Provisional Tax (RP6) Returns History Returns Search Levies and Duties Third Parts Data Costificate | Return Type     Incorrect of<br>You have of<br>Type       RETURN<br>TYPE     FILENUS       TTDETUS     Return was replaced with<br>Namen Legel Entry Delses       Recuel Historic Documents     Return S | etum type<br>chosen to submit a different type of return.<br>Infirm that your organisation is liable for new the type of return before choosing to<br>ur existing return.<br>The submit of the submit of the s | ,               |
| Third Party Data Certificate<br>Search<br>Third Party Data                                                                                                    |                                                                                                    | LIVE CHAT                                                                                                    | ASK A QUESTION? |

**Step 5:** Click the 'Continue' button after the return conversion.

| Miss MARGARET<br>HALGRYN 0                                                                 | Portfolio<br>marghal4565029 - Maseng Viljoer                               | n Inc 👻                              | ABE Projects and Maintenance • : Organisation                                                            |                 |
|--------------------------------------------------------------------------------------------|----------------------------------------------------------------------------|--------------------------------------|----------------------------------------------------------------------------------------------------|-----------------|
| Tax Reference Number<br>0013192141<br>Identification Number<br>7602090038080<br>My Profile | INCOME TAX WORK PAGE Taxpayer Name ABE Projects a Tax Period Tax Period    |                                      |                                                                                                    |                 |
| SARS Correspondence                                                                        | Return Type                                                                | Incorrect of You have                | return type<br>chosen to submit a different type of return.                                              |                 |
| Returns Issued                                                                             | RETURN STATUS                                                              | Please co                            | nfirm that your organisation is liable for new the type of return before choosing to                     |                 |
| Income Tax<br>(ITR14/ITR12T/IT12EI)                                                        | ITTE<br>ITTEL Return was replaced with it<br>Maintain Legal Entity Details | convert yo<br>Once you<br>available. | our existing return.<br>have issued your return in the new format, the existing return will no longer be |                 |
| Provisional Tax (IRP6)                                                                     | Request Historic Documents Refund Sta                                      | Please co                            | ntact your nearest SARS branch if you are unsure.                                                        |                 |
| Returns History                                                                            |                                                                            |                                      | Your return has successfully been converted                                                              | :d.             |
| Returns Search                                                                             |                                                                            |                                      | 3                                                                                                    |                 |
| Levies and Duties                                                                          |                                                                            |                                      |                                                                                                    | close           |
| Third Party Data Certificate<br>Search                                                     |                                                                            |                                      |                                                                                                    |                 |
| Third Party Data                                                                           |                                                                            |                                      |                                                                                                    | ASK A QUESTION? |

Step 6: A new ITR14 Return will then display.

| Miss MARGARET<br>HALGRYN O                                                                 | Portfolio<br>marghal4565029 - Maseng Viljoen Inc ABE Projects and Maintenance Organisation                                     |
|--------------------------------------------------------------------------------------------|----------------------------------------------------------------------------------------------------|
| Tax Reference Number<br>0013192141<br>Identification Number<br>7602090038080<br>My Profile | INCOME TAX WORK PAGE                                                                                                    |
| SARS Correspondence                                                                        | return type<br>ITR14                                                                                                    |
| Returns Issued                                                                             | RETURN 6 STATUS DATE LAST VERSION CALCULATION                                                                                  |
| Income Tax<br>(ITR14/ITR12T/IT12EI)                                                        | IIR14 Return was replaced with latest version 2024/03/20 1 Not Requested Maintain Legal Entity Details                         |
| Provisional Tax (IRP6)                                                                     | Request Historic Documents Refund Status Refresh Return Submitted at Branch Return Submission Dashboard Incorrect return type? |
| Returns History                                                                            |                                                                                                    |
| Returns Search                                                                             |                                                                                                    |
| Levies and Duties                                                                          |                                                                                                    |
| Third Party Data Certificate<br>Search                                                     |                                                                                                    |
| Third Party Data                                                                           | LIVE CHAT 💮 ASK A QUESTION?                                                                                                    |

Step 7: Open the new return and proceed to complete it as usual.

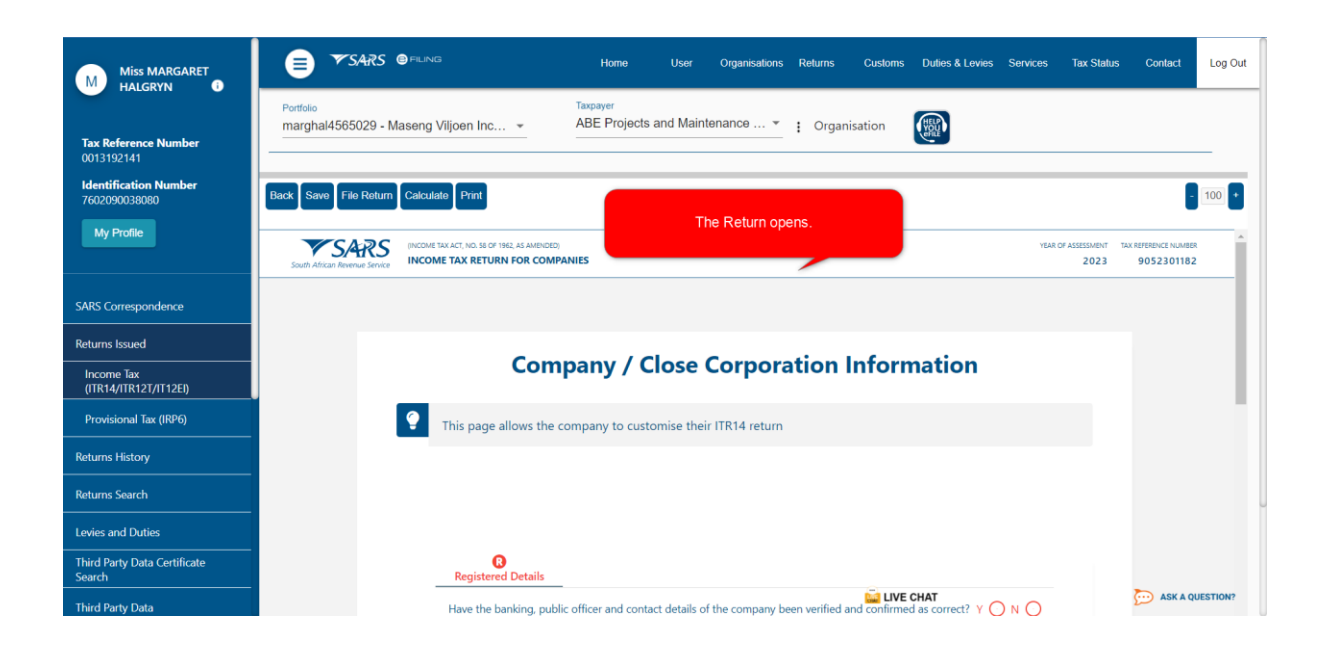